## ASJA Member Profile How-to

### Step 1: Login to ASJA website, ASJA.org.

### Step 2: Click on "Member Portal" in the top right-hand corner

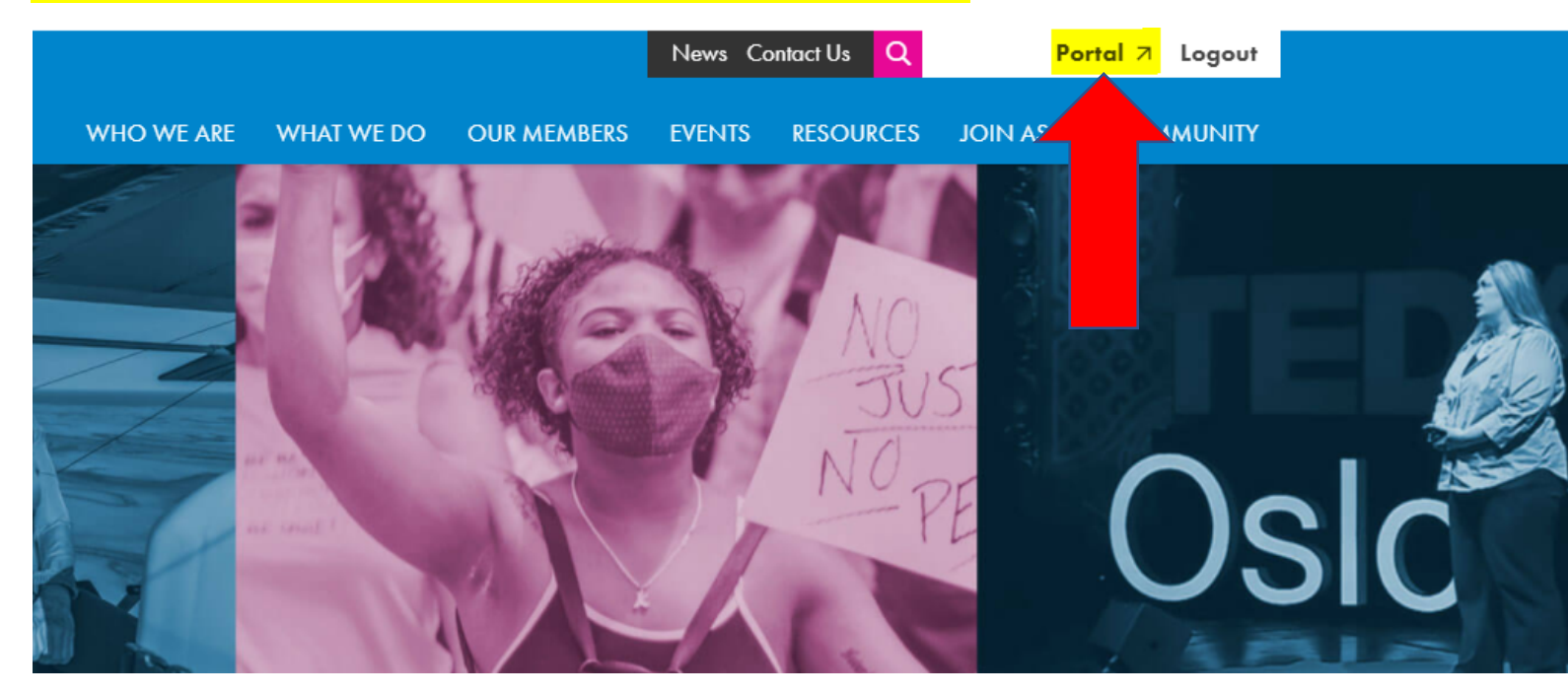

### Step 3: Select "Manage My Profile" from the "My Profile" tab

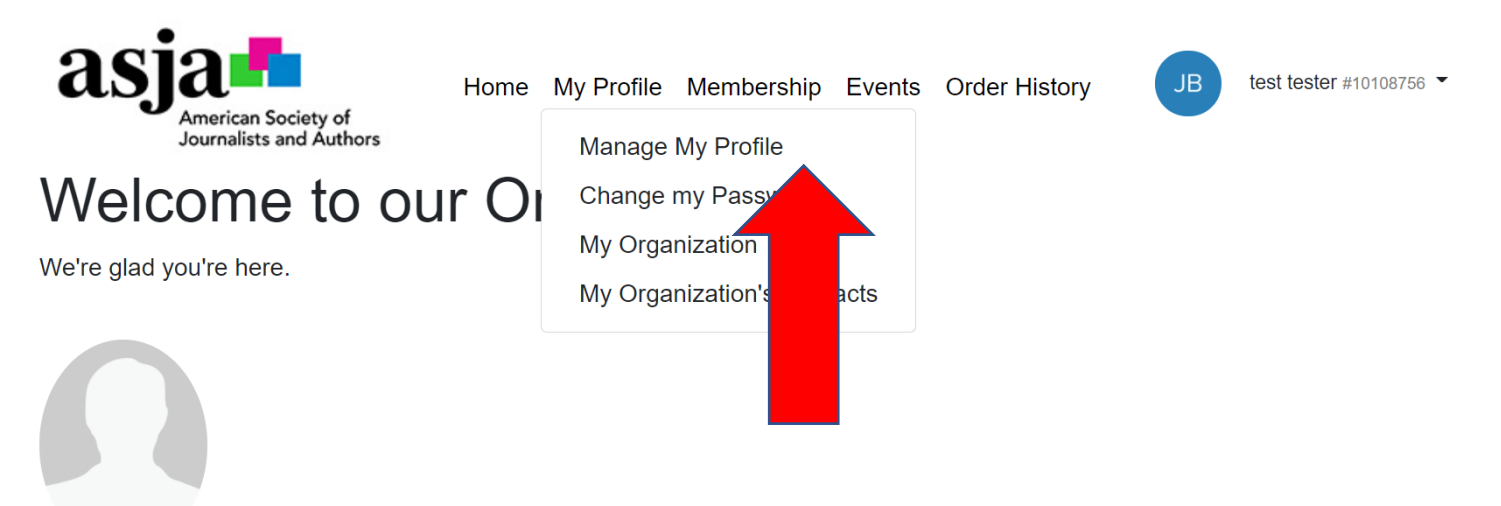

test tester

Step 4: Add your contact information. There are two important fields to check on this page. The first, in image two, is an opt-in field for ASJA communications. <u>You must</u> <u>complete this field in order to receive emails from ASJA</u>. The second is the Author's Coalition genres.

\*Please make sure to complete the author's coalition info as accurately as possible. ASJA receives funding from the Coalition based on these responses from members. For example, if you published a physical book 15 years ago, you would check the box next to 'Paper Print Author.'

# Manage My Profile

| se note changes to your profile ma | y take up to 30 minutes to | appear in online directories. |   |  |
|------------------------------------|----------------------------|-------------------------------|---|--|
| c Information                      |                            |                               |   |  |
|                                    | Email Addres               | S                             |   |  |
|                                    | 1                          |                               |   |  |
|                                    | Name*                      |                               |   |  |
| Photo                              | test tester                |                               | ~ |  |
|                                    | Salutation:                | Mr., Mrs., Dr.                |   |  |
|                                    | First                      | test                          |   |  |
|                                    | Name.                      |                               |   |  |
|                                    | Middle<br>Name:            |                               |   |  |
|                                    | Name.                      |                               |   |  |
|                                    | Last                       | tester                        |   |  |
|                                    | Name.                      |                               |   |  |
|                                    | Suffix:                    | Jr., Sr., III, IV             |   |  |
|                                    | Nickname:                  |                               |   |  |

| Other Information                                                                                                    |                                                                                                    |
|----------------------------------------------------------------------------------------------------|----------------------------------------------------------------------------------------------------|
| Email Address Gender Select a value                                                                                                    | Email Address2                                                                                                    |
| Work Information                                                                                                    |                                                                                                    |
| Organization:<br>Select an organization<br>Work Address:<br>Link to the organization's main address<br>Full street address, city and state                                                                                                    | Job Title:<br>Work Phone Number:<br>Link to the organization's main phone number<br>(XXX) XXX-XXXX                                |
| Additional Info                                                                                                    |                                                                                                    |
| Home Address Full street address, city and state Preferred Address Full street address, city and state Preferred Phone Number Type Select a value  Select if you agree to receive electronic communications from our organization. (CASL Consent)* | Billing Address         Full street address, city and state         Home Phone Number         Date Of Birth         Email Opt Out |
|                                                                                                    |                                                                                                    |

Author Coalition Genres Survey

Please check the categories to which you belong, i.e., in which you qualify as a published author.

Authors Coalition Genres - Electronic

- Electronic academic author
- Electronic arts & crafts designer
- Electronic critic
- Electronic designer
- Electronic fiction author/translator
- Electronic journalist
- Electronic music author
- Electronic newspaper editor
- Electronic nonfiction book author
- Electronic nonfiction book translator
- Electronic other author
- Electronic photographer
- Electronic technical editor
- Electronic textbook author
- Electronic visual artist

Authors Coalition Genres - Paper

- Paper print academic author
- Paper print arts & crafts designer
- Paper print critic
- Paper print designer
- Paper print fiction author/translator
- Paper print journalist
- Paper print music author
- Paper print newspaper editor
- Paper print nonfiction book author
- Paper print nonfiction book translator
- Paper print other author
- Paper print photographer
- Paper print technical editor
- Paper print textbook author
- Paper print visual artist

Step 5: Click "next" at the bottom of the contact page or click the Directory Profile bubble at the top of the page. This is where you'll fill out your profile information: bio, subject specialties, writing credits etc. Below are screenshots of the fields that you will complete. This information will be displayed in your member profile, which will eventually be searchable by other members, clients, agents, and editors.

## Manage My Profile

| CREATE CONTAC                                                   | т                            | 2<br>DIRECTORY PROFILE | 3<br>SELECTED WORKS |           |  |  |  |
|-----------------------------------------------------------------|------------------------------|------------------------|---------------------|-----------|--|--|--|
| General Info                                                    |                              |                        |                     |           |  |  |  |
| Bio                                                             |                              |                        |                     |           |  |  |  |
| Edit View Insert Format To                                      | ools Table Help              |                        |                     |           |  |  |  |
|                                                                 | Helvetica V 14px             | ∨ Paragraph ∨          | <b>F 7 7 8</b> 8    | ≅ ≣ ∨ ⊞ ∨ |  |  |  |
| P<br>Writer Type<br>Author                                      |                              |                        |                     | 0 WORDS 🦽 |  |  |  |
| Journalist                                                      |                              |                        |                     |           |  |  |  |
| Show location on profile                                        |                              |                        |                     |           |  |  |  |
| Input "Central Florida" to override city/s<br>Other Memberships | tate on membership directory |                        |                     |           |  |  |  |
|                                                                 |                              |                        |                     | //        |  |  |  |

#### Writing Info

#### General Subjects

- Arts & Culture
- Business & Finance
- Education
- Fitness & Nutrition
- Food & Drink
- Government & Politics
- Health & Medicine
- Lifestyle
- Nature & Environment
- Parenting
- Pets
- Religion & Spirituality
- Science
- Sports & Games
- Technology
- Travel
- Wellness
- Select all that apply

#### Specialty Subjects

1 / 100 words

#### Skills

- Advertorials
- Annual reports
- Awards submissions
- Blog posts
- Books
- Brochures
- Case studies
- Communications strategy
- Conference coverage
- Content marketing
- Curriculum
- Donor communications
- E-books
- Editing
- Essays
- Event production
- Feature writing
- Fundraising appeals
- Ghostwriting
- Government relations
- Graphic design
- Grant writing
- Ideation
- Infographics
- Investigative reporting
- Marketing personas
- Media relations
- News
- News releases
- Op-Ed
- Photography
- Podcasts
- Podcasting
- Profiles
- Project management
- Publication management
- Publicity
- Q&A
- Radio
- Scripts
- Scriptwriting
- SEO
- Social media
- Speechwriting
- Technical writing
- Television
- Web copy
- White papers
- Select all that apply

Writing Credits

1 / 100 words

#### Book Credits

| Edit | Edit View Insert Format Tools Table Help |   |   |   |   |           |   |      |  |        |           |        |   |   |   |   |   |   |   |        |      |      |       |
|------|------------------------------------------|---|---|---|---|-----------|---|------|--|--------|-----------|--------|---|---|---|---|---|---|---|--------|------|------|-------|
| 5    | $\diamond$                               | в | Ι | Ū | ÷ | Helvetica | ~ | 14px |  | $\sim$ | Paragraph | $\sim$ | ≣ | Ξ | ≣ | ≣ | ₫ | Ξ | Ξ | $\sim$ | :≡ ~ |      |       |
|      |                                          |   |   |   |   |           |   |      |  |        |           |        |   |   |   |   |   |   |   |        |      |      |       |
|      |                                          |   |   |   |   |           |   |      |  |        |           |        |   |   |   |   |   |   |   |        |      |      |       |
|      |                                          |   |   |   |   |           |   |      |  |        |           |        |   |   |   |   |   |   |   |        |      |      |       |
|      |                                          |   |   |   |   |           |   |      |  |        |           |        |   |   |   |   |   |   |   |        |      |      |       |
|      |                                          |   |   |   |   |           |   |      |  |        |           |        |   |   |   |   |   |   |   |        |      |      |       |
|      |                                          |   |   |   |   |           |   |      |  |        |           |        |   |   |   |   |   |   |   |        |      |      |       |
|      |                                          |   |   |   |   |           |   |      |  |        |           |        |   |   |   |   |   |   |   |        |      |      |       |
|      |                                          |   |   |   |   |           |   |      |  |        |           |        |   |   |   |   |   |   |   |        |      |      |       |
| Ρ    |                                          |   |   |   |   |           |   |      |  |        |           |        |   |   |   |   |   |   |   |        |      | 0 WO | RDS / |

### Awards & Recognition

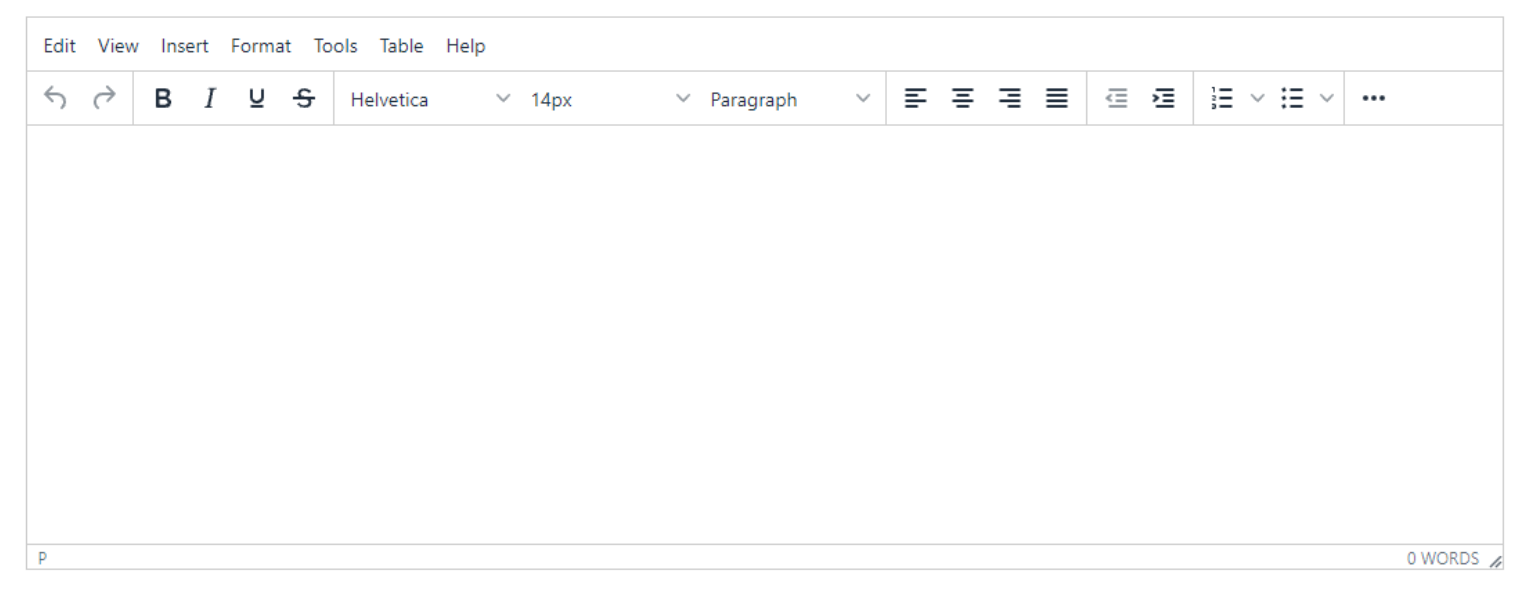

| ebsites and Social Media                    |  |
|---------------------------------------------|--|
| II URLs must begin with https:// or http:// |  |
| nkedIn Profile URL                          |  |
|                                             |  |
| acebook URL                                 |  |
|                                             |  |
| vitter Handle                               |  |
|                                             |  |
| stagram URL                                 |  |
| ebsite 1                                    |  |
|                                             |  |
| ebsite 2                                    |  |
|                                             |  |
| ebsite 3                                    |  |
|                                             |  |

Back

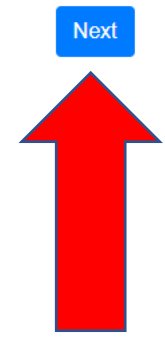

Step 6: Click Next at the bottom of the page or the Selected Works bubble at the top of the page. These sections will allow you to display the work that you're most proud of, whether it's an article, a book, or a branded content piece. You can feature up to 10 works, and these will display on the final member profiles. <u>Be sure to click the save button at the bottom of the page to save all of your work. If you fail to click the save button you will lose everything you have input.</u>

## Manage My Profile

| (1)                                                                 | 2                 | 3              |
|---------------------------------------------------------------------|-------------------|----------------|
| CREATE CONTACT                                                      | DIRECTORY PROFILE | SELECTED WORKS |
| Featured Work                                                       |                   |                |
| Selected Work to feature on your directory profile                  |                   |                |
| Select a value                                                      |                   | Ŧ              |
| Select one option from the list                                     |                   |                |
| Selected Work 1                                                     |                   |                |
| Selected Work 1 Title                                               |                   |                |
|                                                                     |                   |                |
| Selected Work 1 Type                                                |                   |                |
| Select a value                                                      |                   | <b>.</b>       |
| Selected Work 1 Publisher/Client                                    |                   |                |
|                                                                     |                   |                |
| Selected Work 1 Date                                                |                   |                |
|                                                                     |                   |                |
| Selected Work 1 Description                                         |                   |                |
|                                                                     |                   |                |
|                                                                     |                   |                |
|                                                                     |                   | /              |
| Selected Work 1 URL                                                 |                   |                |
|                                                                     |                   |                |
| Enter URL to full article. URLs must begin with https:// or http:// |                   |                |
| Selected Work 1 Image                                               |                   |                |
| Choose File No file chosen                                          |                   | Use URL        |

| Selected | Work | 10 | Гуре |
|----------|------|----|------|
|----------|------|----|------|

Select a value

Selected Work 10 Publisher/Client

Selected Work 10 Date

Selected Work 10 Description

Selected Work 10 URL

Enter URL to full article. URLs must begin with https:// or http://

Selected Work 10 Image

Choose File No file chosen

Back

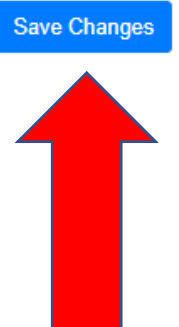

Use URL

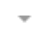